■ 中學生註冊程序

說明:為使中學生網站為一管理完善之網路競賽平台,避免遭非校園人士進入 干擾,各校使用者(教職員、學生)均須於中學生網站完成註冊程序, 方可使用特定網站功能。

步驟一、

01. 輸入中學生網站網址「http://www.shs.edu.tw」

02. 點選首頁左上方會員登入區「中學生網站會員註冊」。

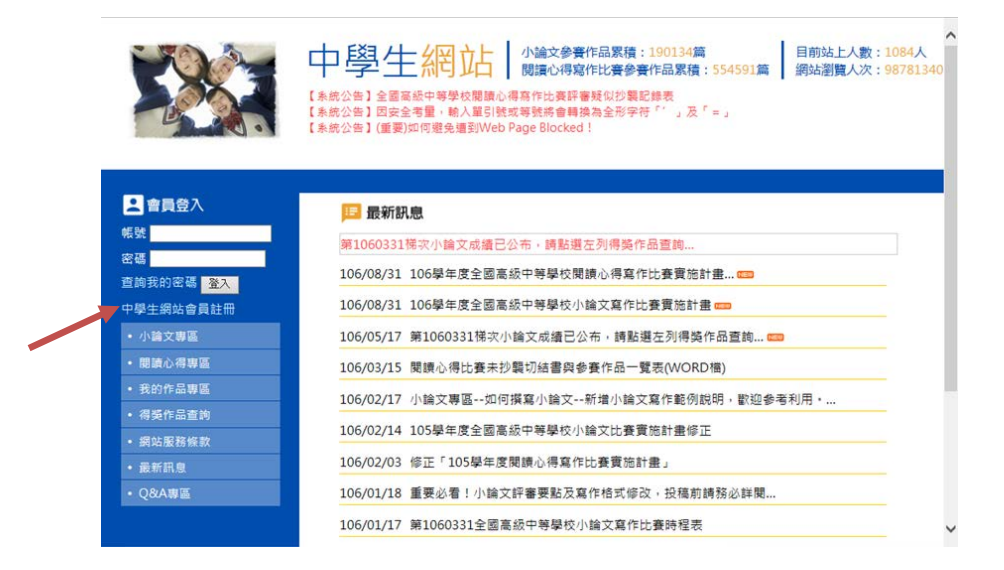

步驟二、 畫面出現「加入會員」對話框,請依序輸入

01.「學校登入密碼」(請向學校圖書館索取)

02. 選擇「學生」身分

03. 按「下一步」。

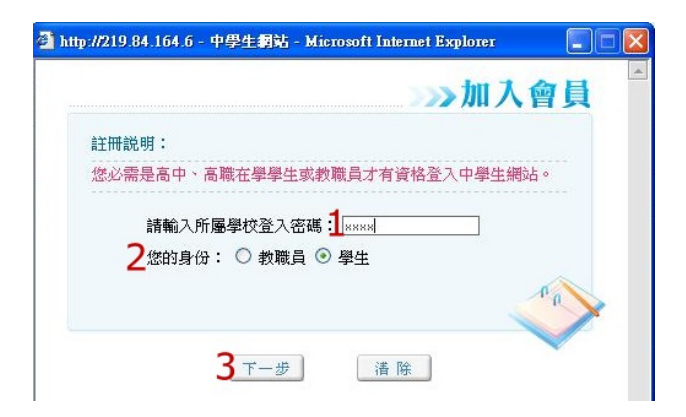

注意:若沒出現任何畫面,可能是瀏覽器將彈出視窗攔截,請點選<工具>-<關 閉快顯封鎖程式>。

步驟三、 畫面出現您所屬學校之基本資料,確認後,請按「下一步」。

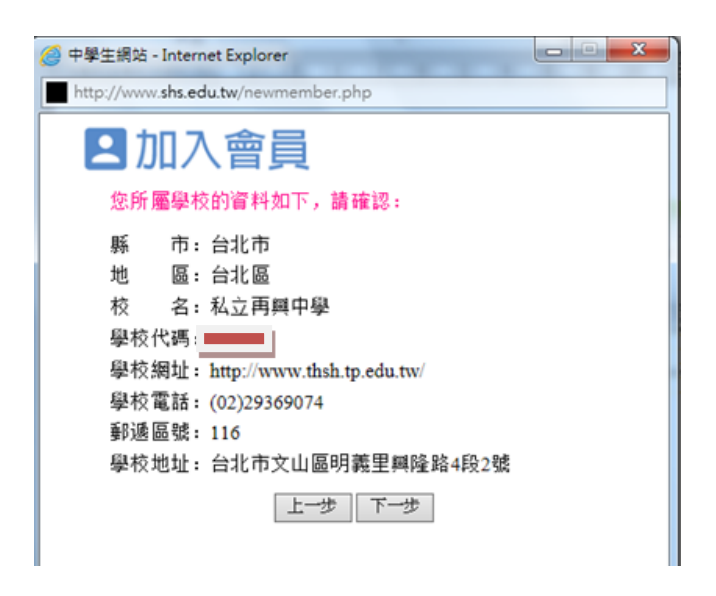

步驟四、 畫面出現「學生基本資料」填入欄位,請依序輸入您的個人資料後, 請按「下一步」。(請注意:您的「E-mail」即為中學生網站登入「帳 號」;「畢業年」指的是您畢業的年份,請選擇您即將畢業的年份。)

| n.dp://www.sns.eou.bw/newmember.pnp | 3     |
|-------------------------------------|-------|
|                                     | 》加入會員 |
| ★學生註冊欄位(請項寫真實資料,以便學校查證)             |       |
| 姓名: ("為必項)                          |       |
| 暄稱: 檢查重覆 *                          |       |
| 性別: 『男 C 女"                         |       |
| E-mail :                            |       |
| ☆(您的 E-mail 即為中學生網站登入帳號             | Ð     |
| 出生年月日: 民国 83 ▼ 年 6 ▼ 月 15 ▼ E       | 1.    |
| ☆畢業年: 102 ▼ *                       |       |
| 學 號:[]                              |       |
| 電話:                                 |       |
| 設定密碼: (密碼限制10字元)                    | 3.内)  |
| 確認密碼:                               |       |
| 密碼提示:                               |       |
|                                     | Po    |
|                                     |       |
|                                     | ~     |
| 1-0 T-0                             | 潘 除   |

- 步驟五、 您已完成「註冊資料填寫」,請按「完成」。並立即至所註冊之個人 e-mail 信箱,收取「中學生網站會員註冊信函」
- 步驟六、 至所註冊之個人 e-mail 信箱,收取「中學生網站會員註冊信函」, 點選連結。

| 写件君: state_<br>收件者: suby_s | , deceleous constv<br>, deceleous constv                                                     | 寄件日期:       | 2005/0/5 (星期五) 下午 06:10 |
|----------------------------|----------------------------------------------------------------------------------------------|-------------|-------------------------|
| 主旨:                        | 中學生網站 會員註冊確認信函                                                                               |             |                         |
|                            | 中學生網站 會員註冊確認信爾                                                                               |             |                         |
|                            | 王小拳 渡好!                                                                                      |             |                         |
|                            | 燃於 2005-08-05 18:10:02 在中學生網站裡雨                                                              |             |                         |
|                            | 想的登入嵯蜒為:D223123128                                                                           |             |                         |
|                            | 您的名编還示語:books                                                                                |             |                         |
|                            | 請您點選下方「連結」完成註冊手續,謝謝!                                                                         |             | 1                       |
|                            | http://219.14.164.64zttp://pactwork.6/spactwork.62004cl.2004cl.00175636303cl.7666col8co.pd.4 | 19          | A CONTRACT              |
|                            | 在这完成任何手續後,將可獲得 <u>再客來網路書店</u> 100元現金活用於et compose量!                                          |             |                         |
|                            |                                                                                              | -           |                         |
|                            |                                                                                              | MAIL        |                         |
|                            | 中學生的。                                                                                        | REEME       |                         |
|                            |                                                                                              | 100 X 100 X |                         |

步驟七、 註冊帳號啟用,請按「確定」。

| Містозо  | ft Internet Explorer   |      |
|----------|------------------------|------|
| <u>.</u> | 您的帳號已經啓用,可以由中學生網<br>確定 | 皆登入。 |

- 步驟八、 01. 進入「中學生網站」
  - 02. 於網頁之左上方之「會員登入」區,輸入已註冊之「帳號」 (E-mail)、「密碼」

03. 按下「OK」。

步驟九、「會員登入」區,將自動出現您的「暱稱」及「身分」,確認您已 完成註冊程序。

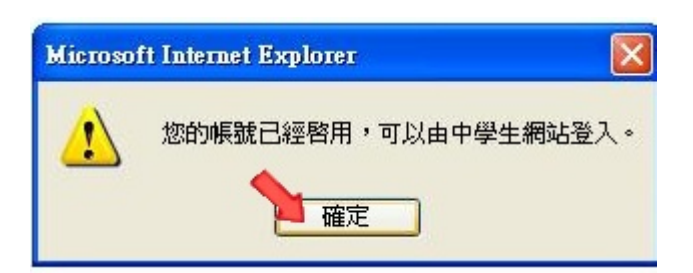